# Panduan Penggunaan TJAN Untuk Pemetaan

PT. Sarana Geospasial Terpadu

### **KATA PENGANTAR**

Puji syukur kehadirat Tuhan Yang Maha Esa atas segala rahmat-NYA sehingga Buku Panduan UAV ini dapat tersusun hingga selesai. Tidak lupa kami juga mengucapkan terimakasih kepada seluruh rekan kerja di PT. Sarana Geospasial Terpadu atas kerjasama dan motivasi yang selalu hadir disetiap harinya.

Buku ini mungkin hanya membahas sebagian kecil dari fungsi yang bisa kita manfaatkan dengan menggunakan UAV. Namun besar harapan kami semoga Buku Panduan UAV ini dapat menambah ilmu dan wawasan bagi para pembaca, selain itu kami juga berharap untuk kedepannya dapat memperbaiki bentuk maupun menambah isi Buku Panduan UAV agar menjadi lebih baik.

Karena keterbatasan pengetahuan maupun pengalaman kami, kami yakin masih banyak kekurangan dalam Buku Panduan UAV ini, Oleh karena itu kami sangat mengharapkan saran dan kritik yang membangun dari pembaca demi menyempurnakan Buku Panduan UAV yang telah kami susun.

Cikeas, Januari 2016

Penulis

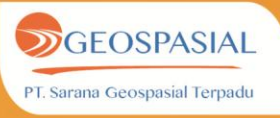

# **DAFTAR ISI**

| KATA PENGANTAR                                               | ii  |
|--------------------------------------------------------------|-----|
| DAFTAR ISI                                                   | iii |
| DAFTAR TABEL                                                 | iii |
| DAFTAR GAMBAR                                                | iv  |
| PETUNJUK PENGOPERASIAN UAV (unmanned aerial vehicle) - DRONE | 1   |
| BAB I. Spesifikasi UAV-DRONE                                 | 1   |
| BAB II. Perakitan uav                                        | 2   |
| BAB III. PERENCANAAN JALUR TERBANG                           | 10  |
| BAB IV. PROSES PENERBANGAN UAV                               | 15  |

# **DAFTAR TABEL**

| Tabel 1.  | 1 Spesifikasi UAV             | 1 |
|-----------|-------------------------------|---|
|           |                               |   |
| Tahel ?   | l Lanokah-lanokah merakit UAV | 2 |
| 1 abei 2. | 1 Langhan tanghan meraku 011  | 4 |

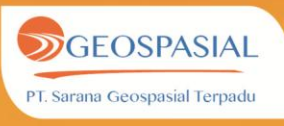

# **DAFTAR GAMBAR**

| Gambar 3. 2 Peralatan yang digunakan                                       | 10 |
|----------------------------------------------------------------------------|----|
| Gambar 3. 3 Membuka aplikasi Mission Planner                               | 10 |
| Gambar 3. 4 Tampilan Awal Aplikasi Mission Planner- Port Connection button | 11 |
| Gambar 3. 5 Connect Button                                                 | 11 |
| Gambar 3. 6 Connecting Mavlink                                             | 11 |
| Gambar 3. 7 Flight Plan                                                    | 12 |
| Gambar 3. 8 Flight Plan (Zoom-in)                                          | 12 |
| Gambar 3. 9 Home Location                                                  | 12 |
| Gambar 3. 10 Waypoints                                                     | 13 |
| Gambar 3. 11 Flight Plan Waypoint                                          | 13 |
| Gambar 3. 12 Flight Plan Waypoint (2)                                      | 14 |

| Gambar 4. 1 Pemasangan alat di lapangan                 | . 15 |
|---------------------------------------------------------|------|
| Gambar 4. 2 Pemasangan baterai                          | . 15 |
| Gambar 4. 3 Uji Coba Remote Control                     | . 16 |
| Gambar 4. 4 Pengecekan Center Grafity dan Stablize      | . 16 |
| Gambar 4. 5 Persiapan Take off- mobilisasi Pesawat      | . 17 |
| Gambar 4. 6 Take Off Pesawat                            | . 17 |
| Gambar 4. 7 Operator (Pilot)                            | . 17 |
| Gambar 4. 8 Pemantauan UAV dari Display Mission Planner | . 18 |
| Gambar 4. 9 Proses Landing Pesawat                      | . 18 |
|                                                         |      |

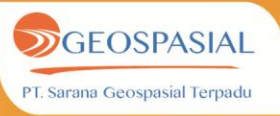

### PETUNJUK PENGOPERASIAN UAV (UNMANNED AERIAL VEHICLE) - DRONE

### **BAB I. SPESIFIKASI UAV-DRONE**

Ketika kita ingin merakit/membangun sebuah UAV, kita harus terlebih dahulu menyiapkan peralatan yang memiliki spesifikasi tertentu, berikut ini adalah spesifikasi UAV untuk pemetaan foto udara dan monitoring dengan video udara sebagai berikut :

| No | Item                | Spesifikasi            |
|----|---------------------|------------------------|
| 1  | Engine (Board)      | Skywalker 2013         |
|    |                     | Wingspan 1880mm        |
| 2  | Servo               | 4 pcs Emax ES08MAII    |
| 3  | Motor               | Sunnysky 2820 800kv    |
| 4  | ESC (Electronic     | Hobbywing Platinum     |
|    | Speed Controller)   | Pro V3 50A             |
| 5  | Propeller           | 12 x6                  |
| 6  | Baterray            | lipo 4 cell 5200mAh    |
| 7  | Remote Control (RC) | Turnigy 9XR            |
| 8  | Camera              | CCD CCTV SONY          |
| 9  | Video TX            | 1,3 GHZ, 1000mW        |
| 10 | GPS                 | Ublox Lea-6H GPS       |
| 11 | FPV Monitor         | Fieldview 777          |
| 12 | Body Protector      | BEVRC                  |
| 13 | Software            | Mission Planner 1.3.25 |
| 14 | Telemetry           | 3DR                    |
| 15 | Autopilot           | ARDU                   |
| 16 | RC Module           | FRSKY                  |
| 17 | RC Battery          | 3 cell, 2200mAH        |
| 18 | USB Cable           | USB 3 series, 3m       |
|    |                     | length                 |
| 19 | Kamera              | SONY QX 10             |

### Tabel 1. 1 Spesifikasi UAV

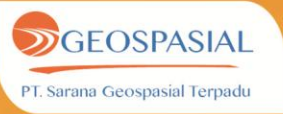

### **BAB II. PERAKITAN UAV**

Pada saat peralatan/perlengkapan UAV dengan spesifikasi tertentu telah disiapkan, selanjutnya kita siapkan alat dan bahan yang harus disiapkan, berikut ini adalah Alat dan bahan yang harus disiapkan untuk merakit UAV antara lain:

- Kunci L
- Cutter
- Lakban kertas
- Tali
- Gunting

Selanjutnya kita akan memasuki tahapan paling penting yaitu langkah-langkah Perakitan UAV yang akan dijelaskan pada tabel 2.1 dibawah ini :

### Tabel 2. 1 Langkah-langkah merakit UAV

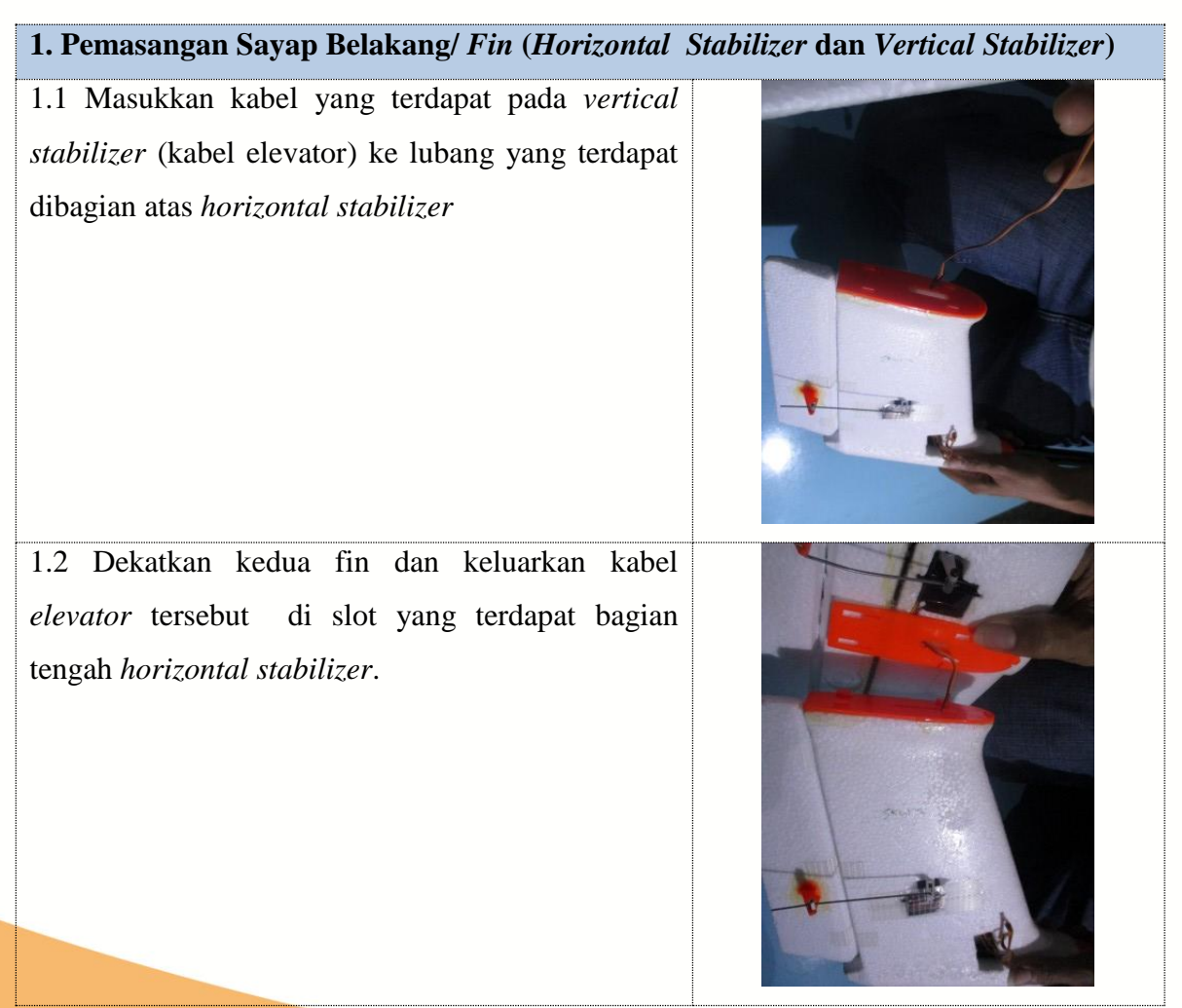

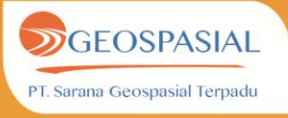

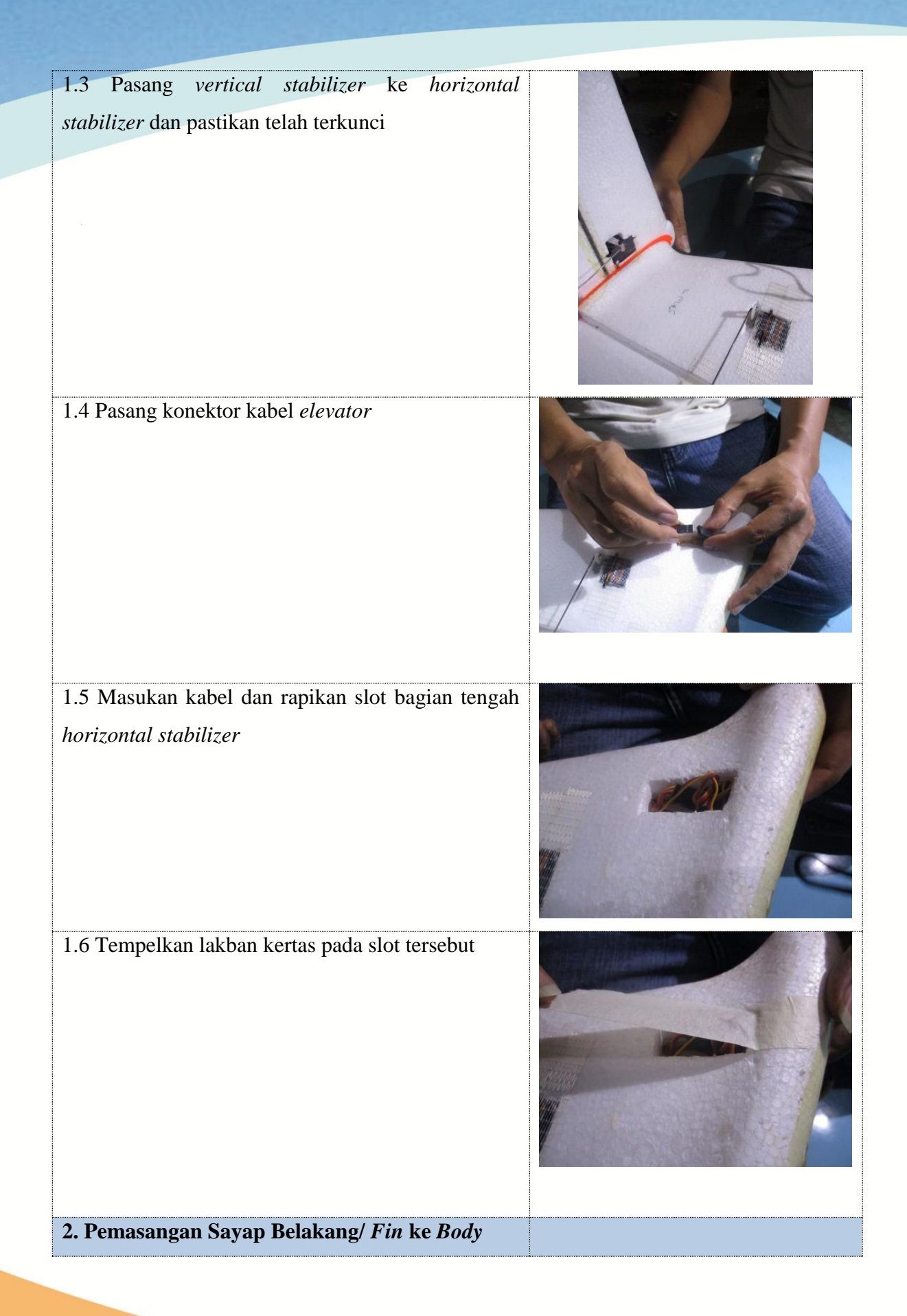

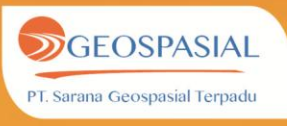

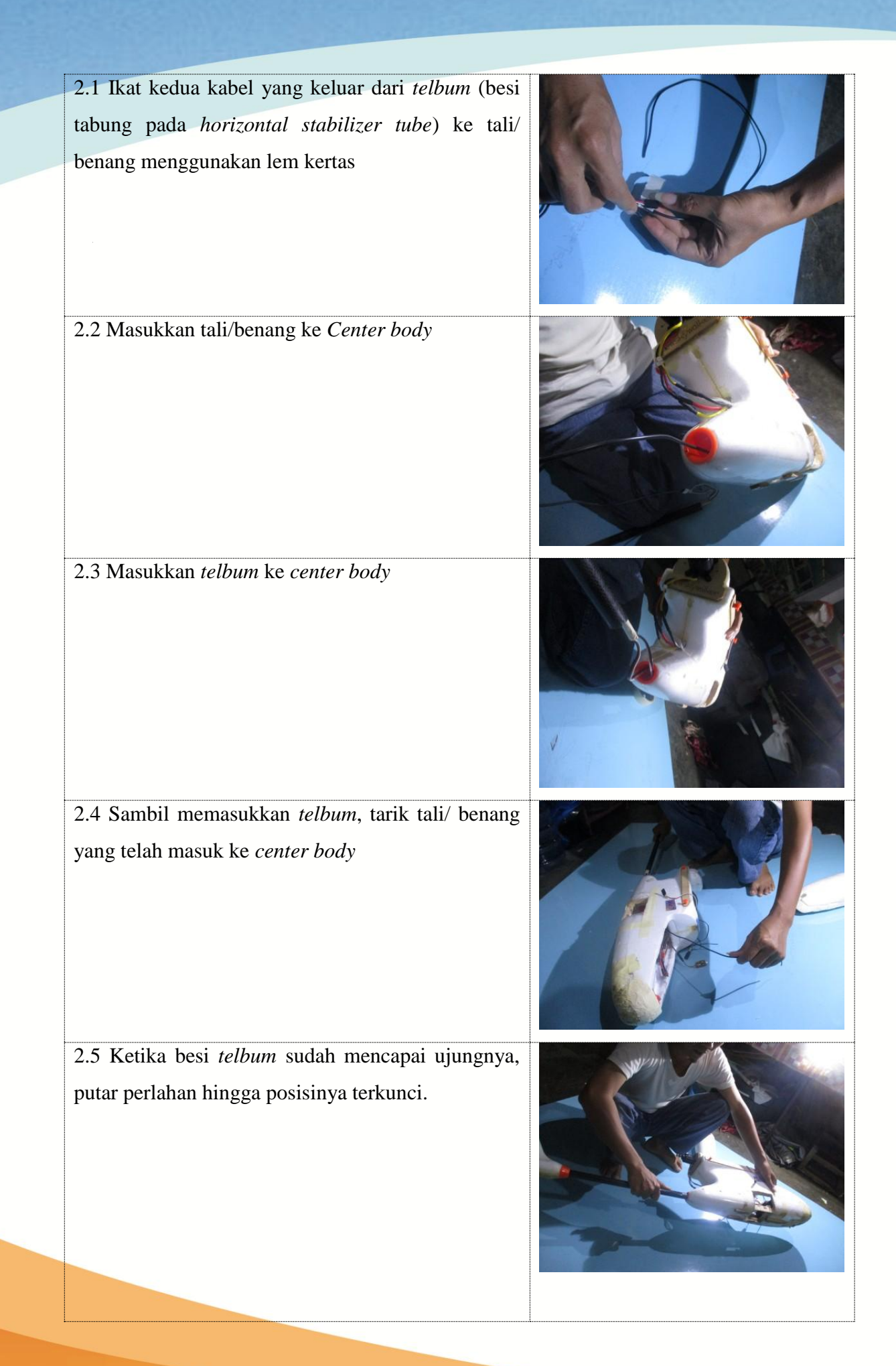

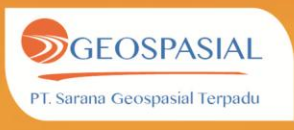

2.6 Pasang konektor kabel rader ke pasangannya (kode kabel: R) dan konektor kabel *elevator* ke pasangannya (kode kabel: E)

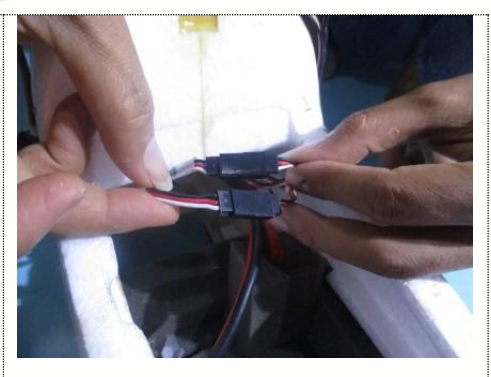

2.7 Kencangkan baut yang ada disisi samping *center body* menggunakan kunci L

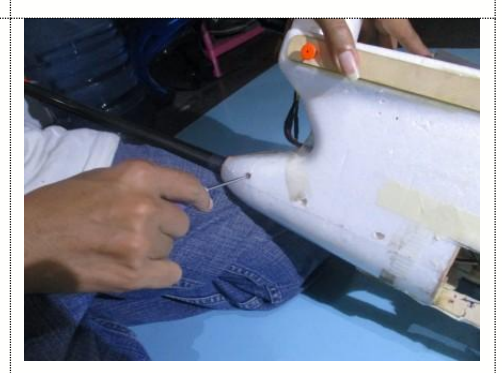

4. Pemasangan Kamera

4.1 Masukkan memory pada slot kamera

4.2 Letakkan kamera pada *slot* yang terdapat di dalam *Center body* 

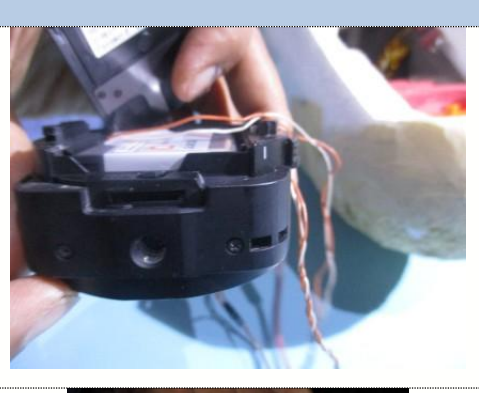

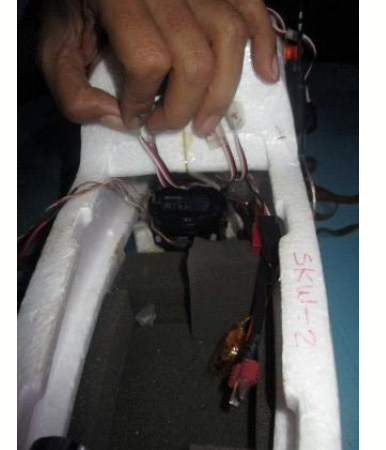

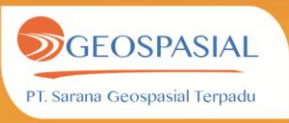

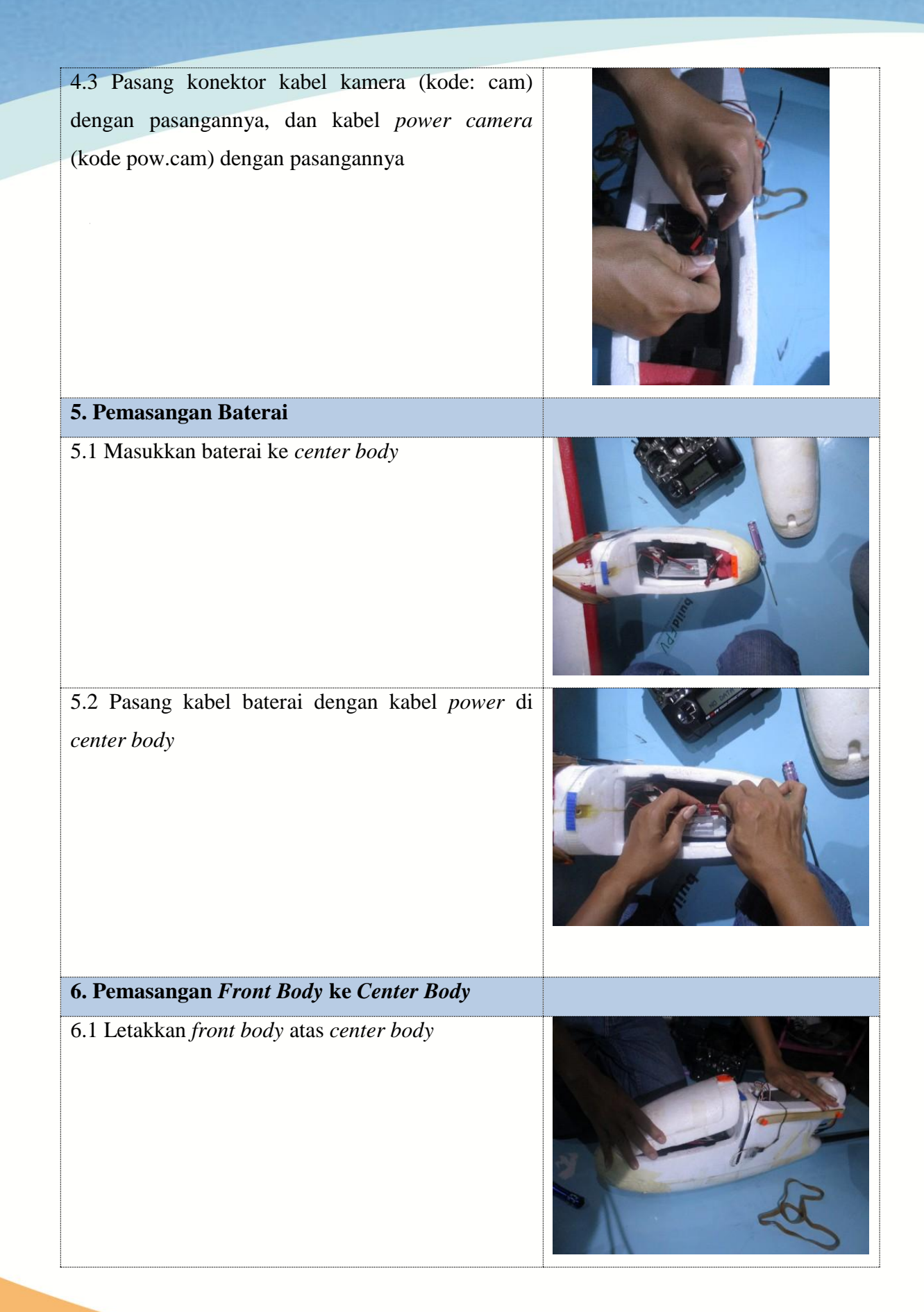

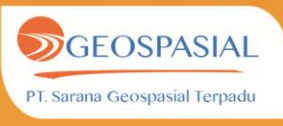

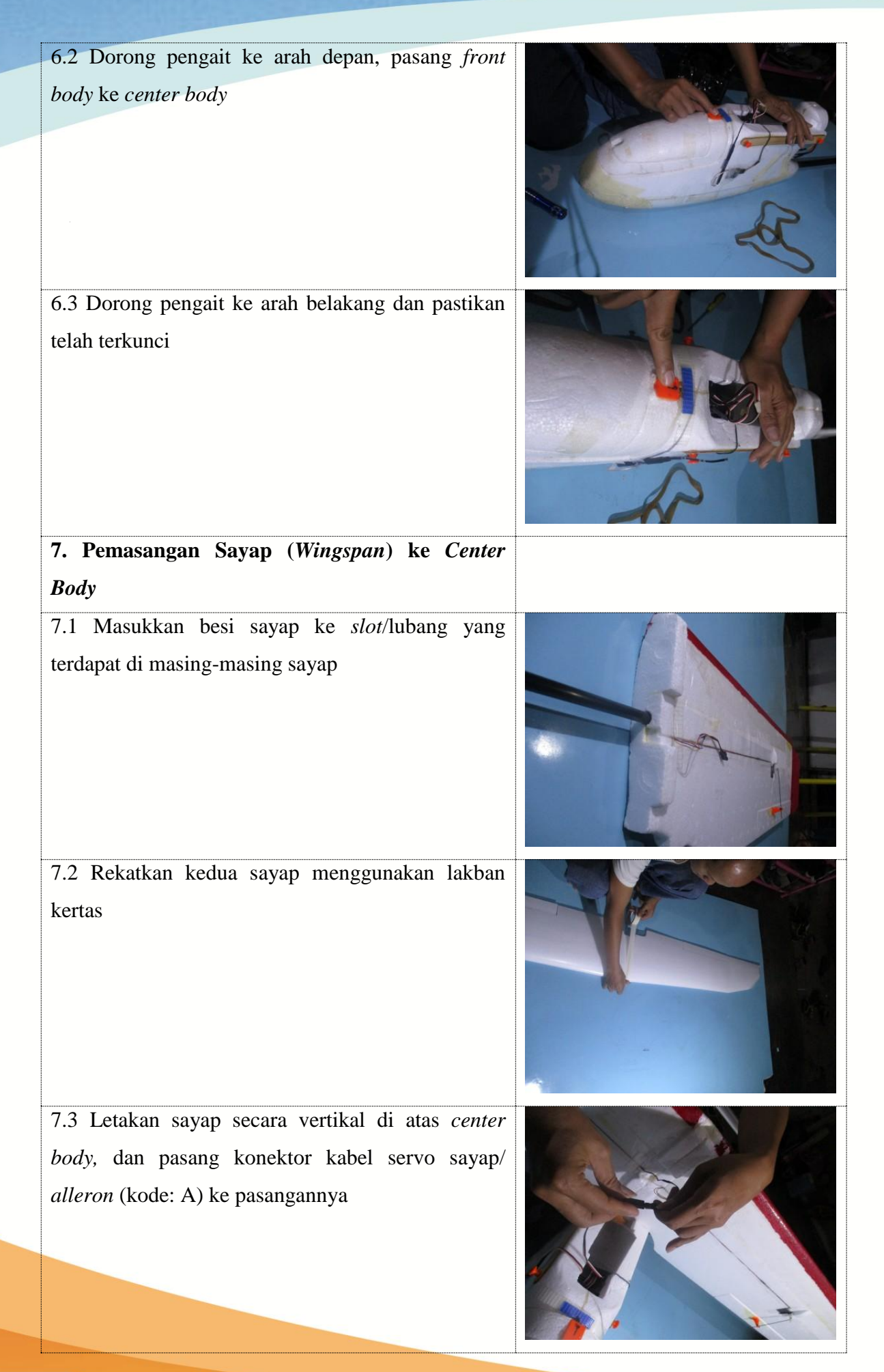

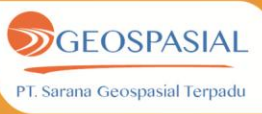

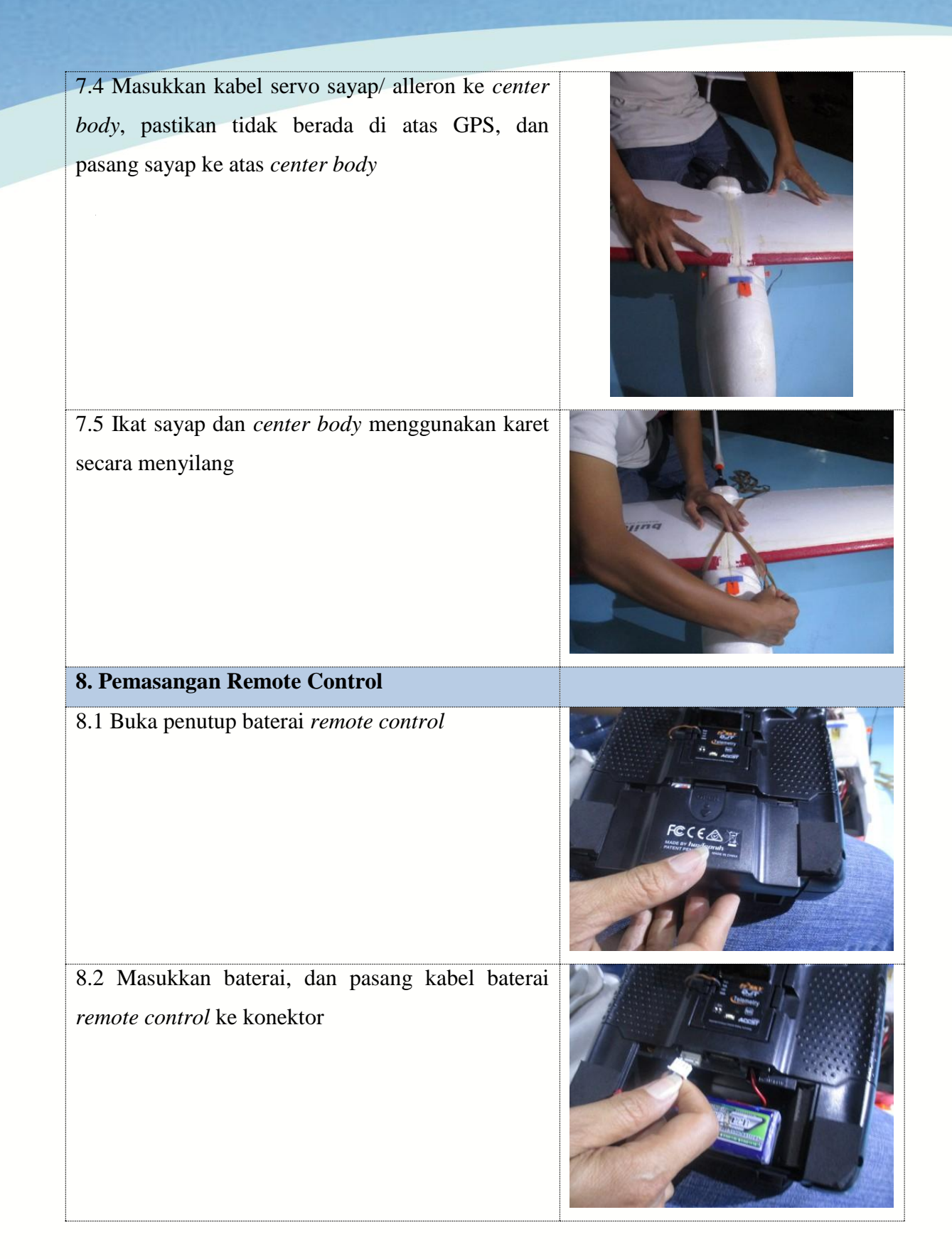

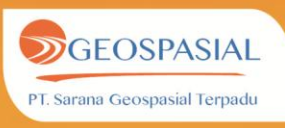

8.3 Tutup kembali penutup baterai remote control

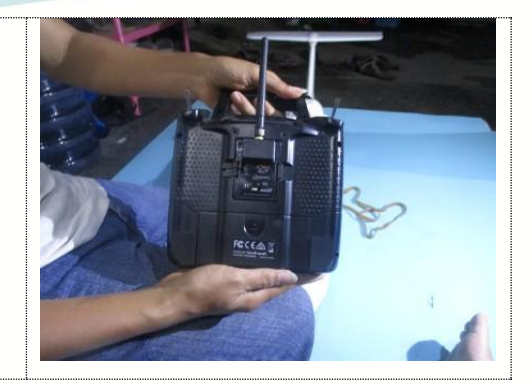

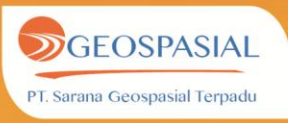

### **BAB III. PERENCANAAN JALUR TERBANG**

Sebelum membuat perencanaan jalur terbang, berikut ini adalah alat-alat yang perlu disiapkan adalah sebagai berikut:

- Laptop/ komputer yang sudah terinstal software Mission Planner V1.3.25
- USB 3.0 Extended Cable
- Antena Telemetry
- Housing/ tempat meletakkan antenna telemetry

Langkah pertama adalah merakit alat-alat tersebut. Hubungkan laptop ke antenna telemetry menggunakan kabel usb 3.0. Dan pasang antenna telemetry secara vertikal

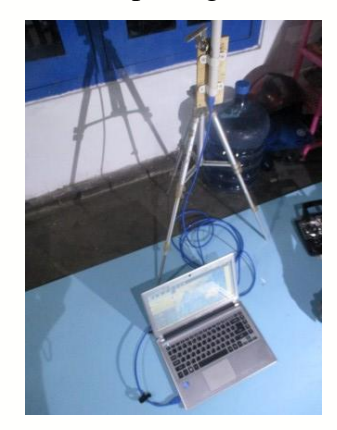

Gambar 3. 1 Peralatan yang digunakan

Selanjutnya buka perangkat lunak Mission Planner

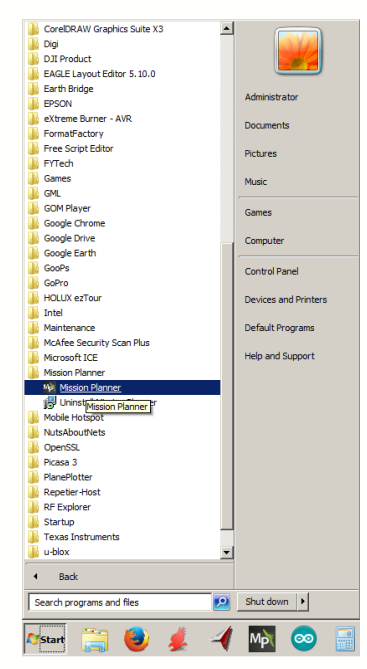

Gambar 3. 2 Membuka aplikasi Mission Planner

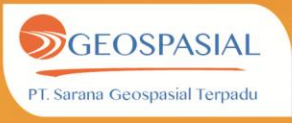

Kemudian akan muncul jendela seperti berikut. Arahkan kursor ke kotak dialog *Port Conection* di bagian pojok kanan atas untuk melihat port yang digunakan

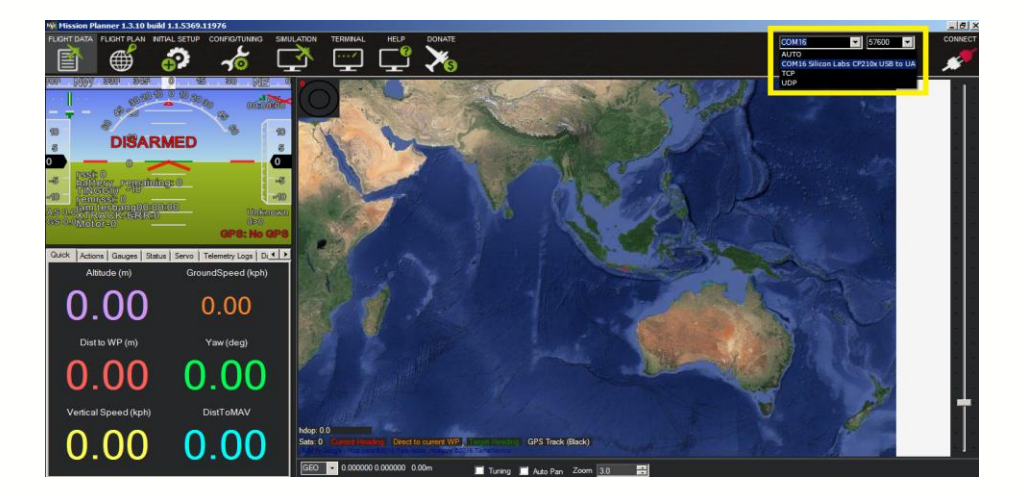

Gambar 3. 3 Tampilan Awal Aplikasi Mission Planner- Port Connection button

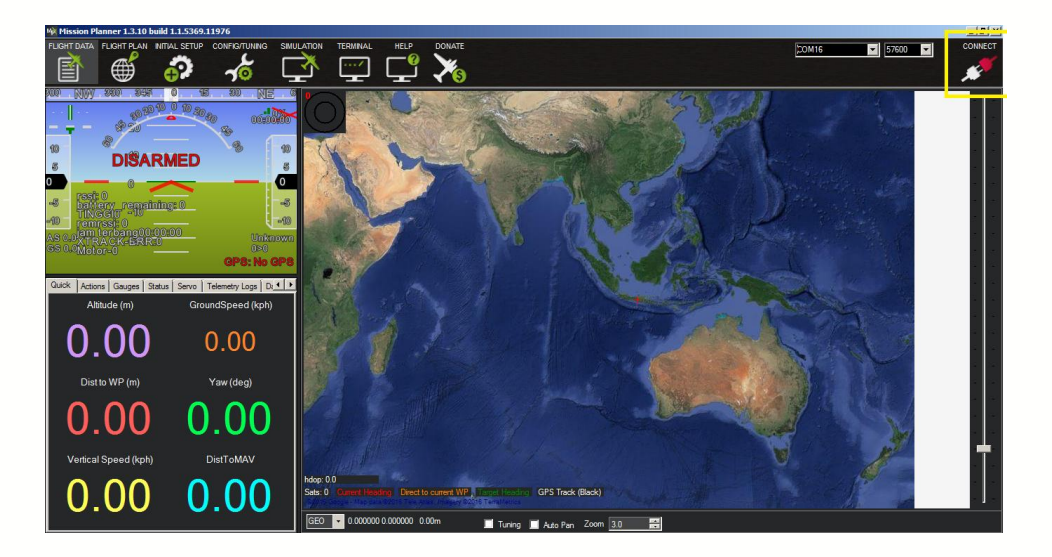

Selanjutnya klik Connect button pada bagian pojok kanan atas

Gambar 3. 4 Connect Button

Lalu akan muncul jendela sebagai berikut, tunggu hingga proses koneksi selesai

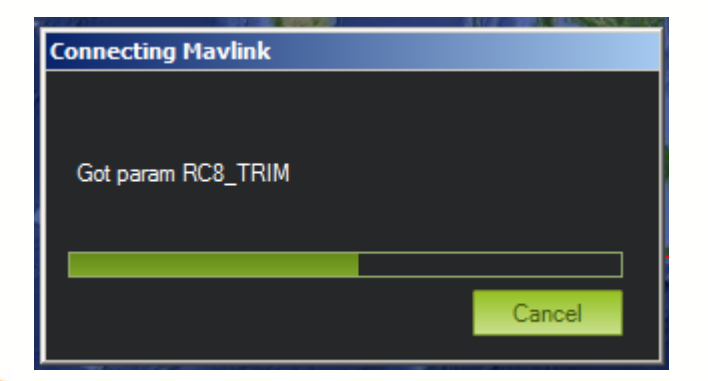

# Gambar 3. 5 Connecting Mavlink

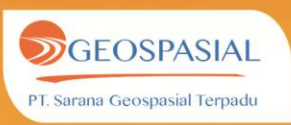

| 2 |   |   |  |
|---|---|---|--|
|   |   | N |  |
| 1 | - | - |  |
|   |   | ь |  |

Setelah terhubung maka pada tampilan akan terdapat gambar/*icon* pesawat Setelah itu klik *Flight Plan button*.

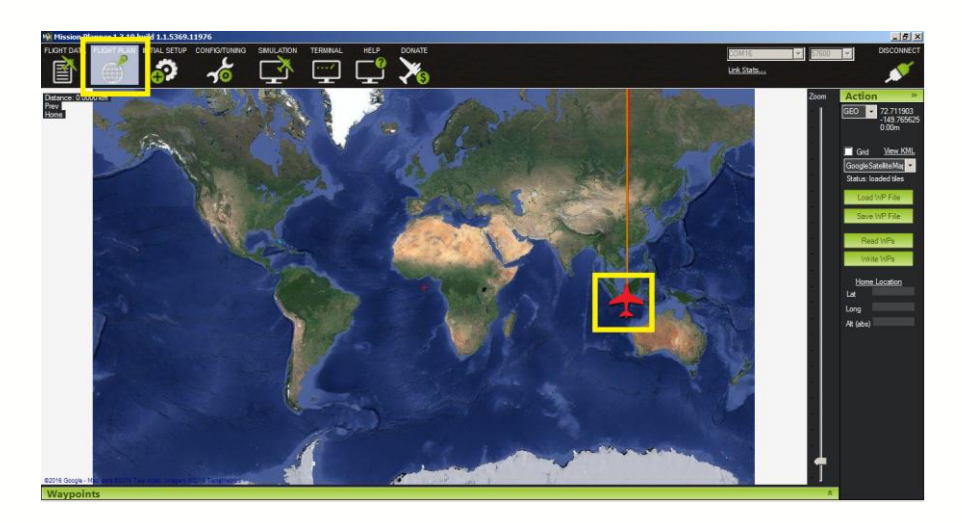

# Gambar 3. 6 Flight Plan

Arahkan target ke *icon* pesawat, lalu *zoom in* dengan *scroll bar* yang terdapat di sebelah kanan peta, dan klik *Home Location button* dan **menubar** *Waypoint*.

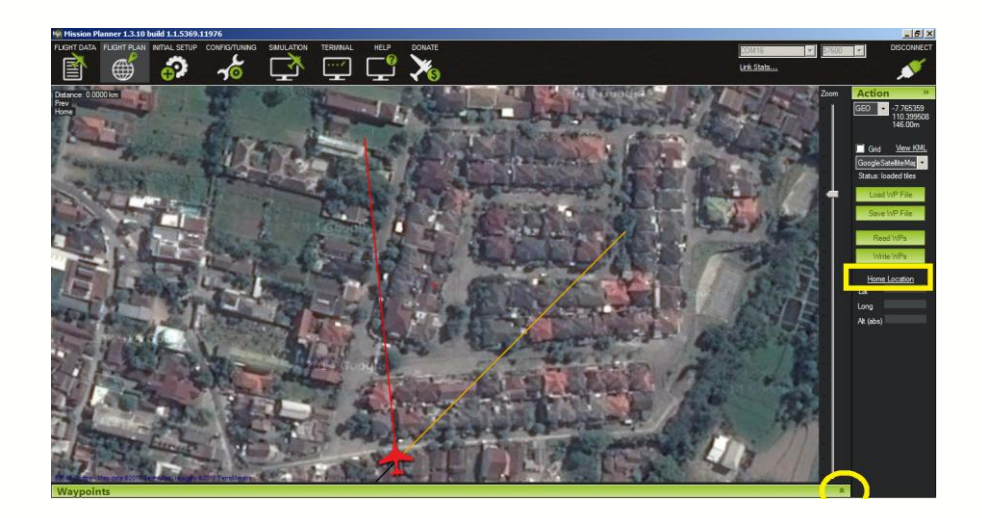

# Gambar 3. 7 Flight Plan (Zoom-in)

Selanjutnya akan terdeteksi posisi/ titik *home* pesawat, pada bagian *Alt(abs)* ubah nilainya menjadi nilai ketinggian dititik *home* yang diinginkan

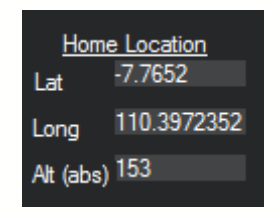

### Gambar 3. 8 Home Location

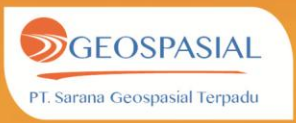

Setelah titik *home* ditentukan, langkah selanjutnya adalah membuat titik-titik *waypoint* yang akan dihubungkan menjadi jalur terbang. Dalam jendela *Waypoints*, terdapat beberapa kotak dialog yang dapat diubah, sesuai spesifikasi jalur terbang yang diinginkan. Kotak dialog tersebut adalah :

- WP Radius: Radius putar UAV di titik waypoint
- Loiter Radius: Radius putar UAV di titik home
- Default at : ketinggan default UAV di titik waypoint

| waypoints              |                          |                     |         |            |           |              |    |        |        |      |    |
|------------------------|--------------------------|---------------------|---------|------------|-----------|--------------|----|--------|--------|------|----|
| WP Radius Loi<br>100 ( | ter Radius Defa<br>0 300 | ult Alt<br>Relative | 🗸 🗌 Ver | ify Height | Add Below | Alt Wan<br>0 |    | Spline |        |      |    |
| Comma                  | nd                       |                     | Lat     | Long       | Alt       | Delete       | Up | Down   | Grad % | Dist | AZ |

Gambar 3. 9 Waypoints

Selanjutnya klik pada titik-titik tempat waypoint yang akan disurvei

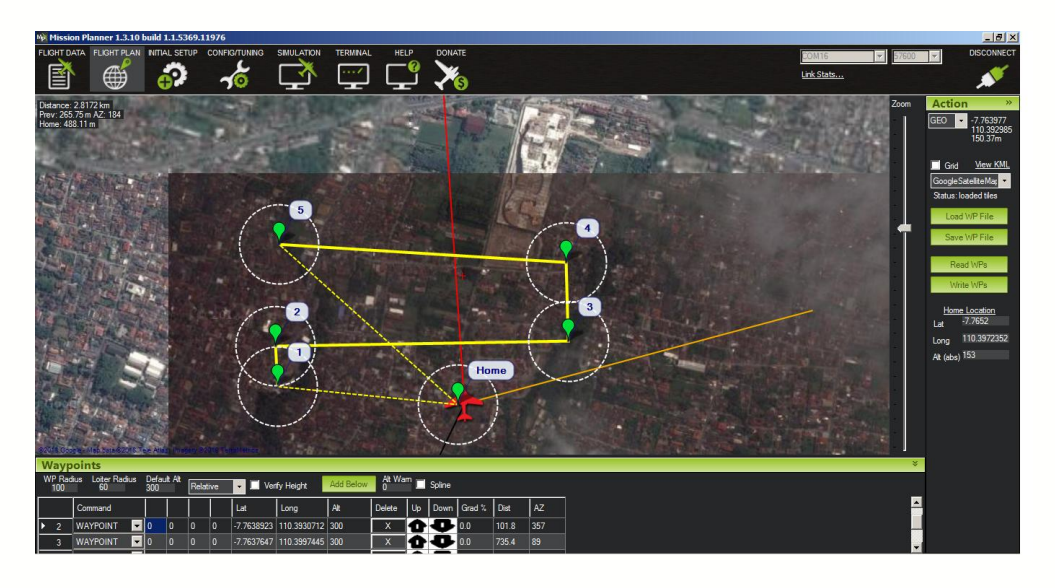

Gambar 3. 10 Flight Plan Waypoint

Setelah itu, atur titik-titik *waypoint* tersebut dengan cara men-*drag* titik tersebut ke tempat yang seharusnya. Dan *save flight plan* tersebut.

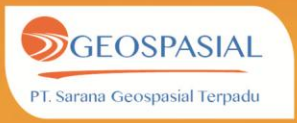

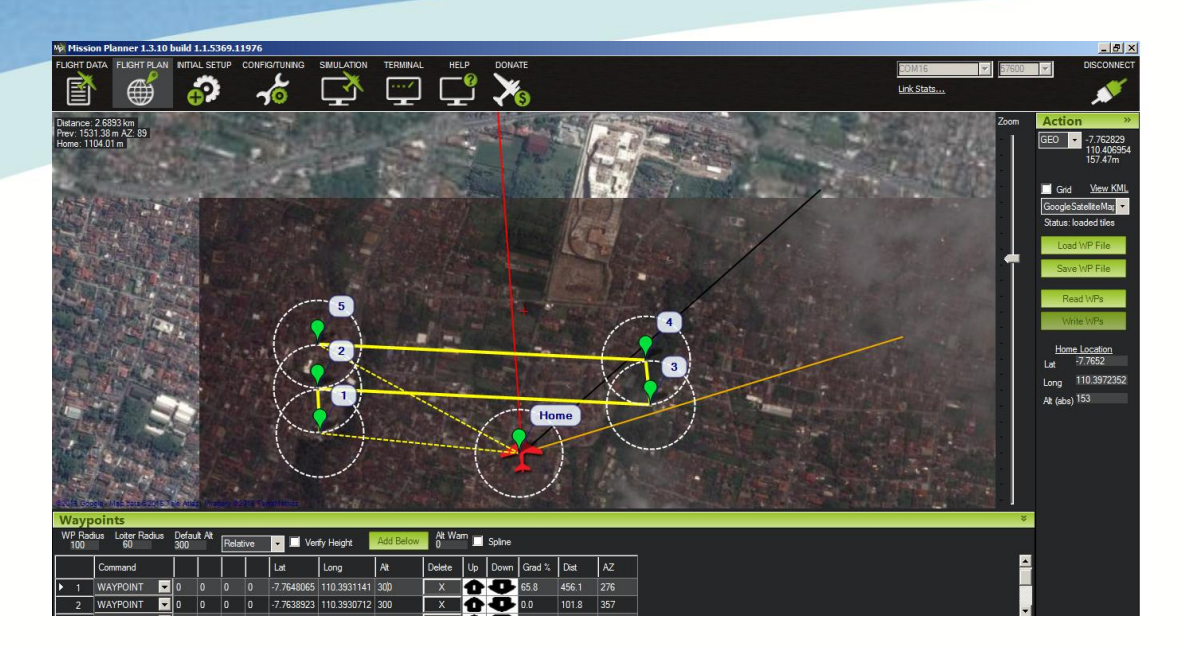

Gambar 3. 11 Flight Plan Waypoint (2)

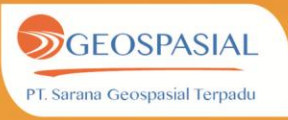

### **BAB IV. PROSES PENERBANGAN UAV**

Setelah merakit UAV dan membuat jalur terbang, langkah selanjutnya adalah menerbangkan UAV. Saat mobilisasi peralatan dari *basecamp* ke *site* pastikan UAV dipegang dengan aman. Bagian yang dipegang adalah bagian bawah dari UAV. Jangan memegang bagian yang terhubung dengan servo (*rader*, *elevator* dan *elleron*). Setelah sampai di lapangan, langkah pertama adalah melakukan *installasi* laptop dan telemetry. Antenna telemetry sebaiknya diletakkan di tempat terbuka, tidak terhalang genteng/pohon. Sementara posisi laptop ditempatkan di tempat yang teduh dan terlindung, seperti di dalam ruangan (misal: gubuk) atau di dalam mobil.

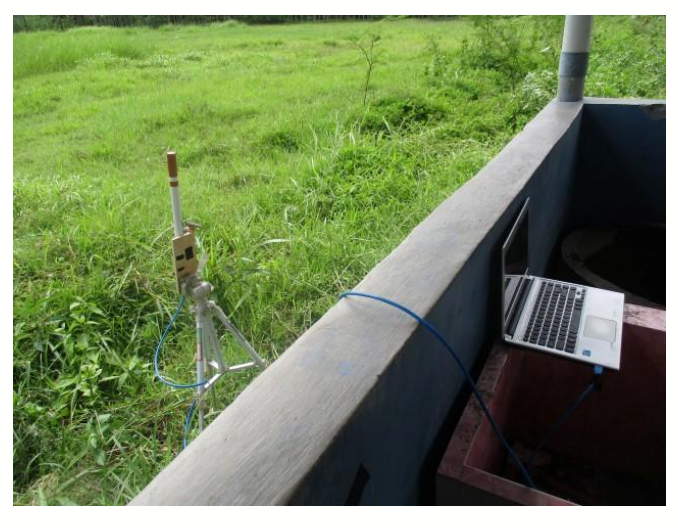

Gambar 4. 1 Pemasangan alat di lapangan

Sebelum UAV diterbangkan, pastikan kembali untuk mengecek pesawat telah terpasang sempurna. Langkah selanjutnya adalah memasang kabel motor yang terletak dibagian belakang *center body* dan selanjutnya memasang kabel *power battery*.

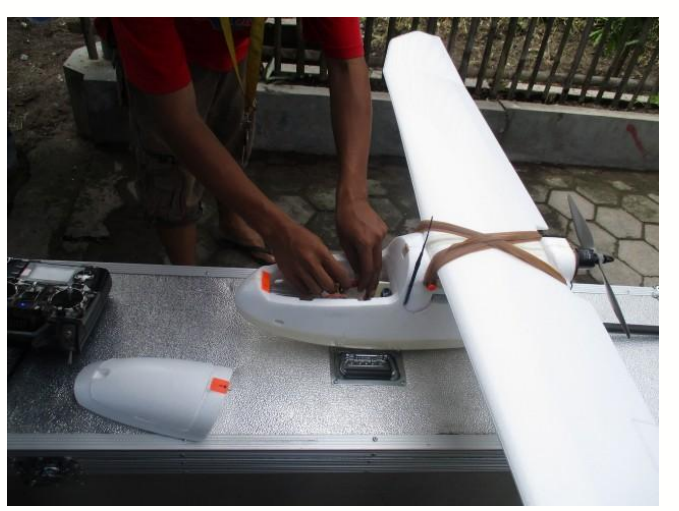

Gambar 4. 2 Pemasangan baterai

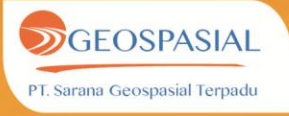

Setelah baterai terpasang, selanjutnya nyalakan remote control, dan lakukan pengetesan apakah *remote control* sudah terhubung dengan UAV.

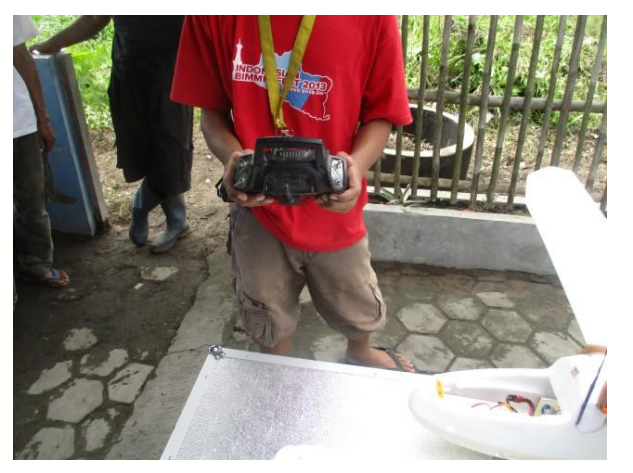

Gambar 4. 3 Uji Coba Remote Control

Selanjutnya juga di cek *center grafity* dan elevasi dari pesawat, juga dillakukan pengetesan pesaat dalam mode *stabilize* apakah servo pesawat merespon ketika diubah-ubah posisinya

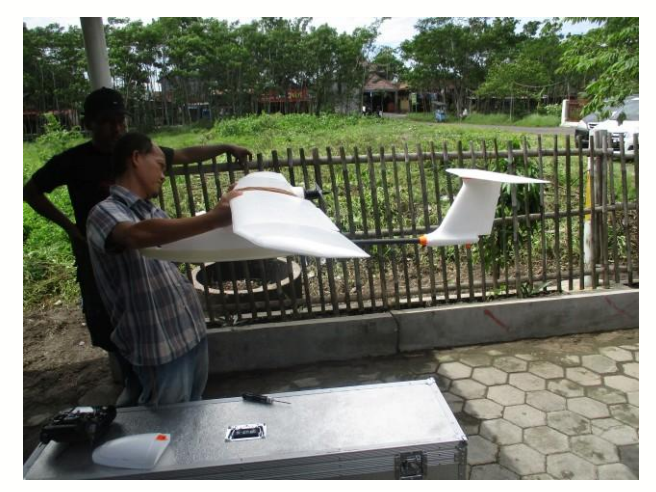

Gambar 4. 4 Pengecekan Center Grafity dan Stablize

Jika pesawat sudah memberikan respon yang sesuai, maka pesawat telah siap untuk lepas landas. Untuk lepas landas, butuh dua orang operator. Satu operatur bertugas membawa pesawat ke tengah lapangan untuk lepas landas dan satu operator untuk memegang remote control dan mengendalikan pesawat.

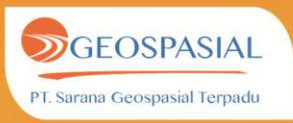

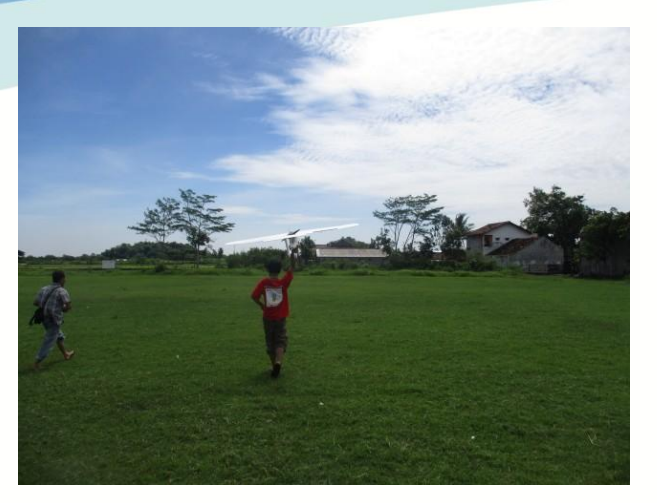

Gambar 4. 5 Persiapan Take off- mobilisasi Pesawat

Selanjutnya, operator yang bertugas memegang pesawat bersiap untuk berlari, sementara operator yang memegang remote control mengatur putaran motor pesawat UAV.

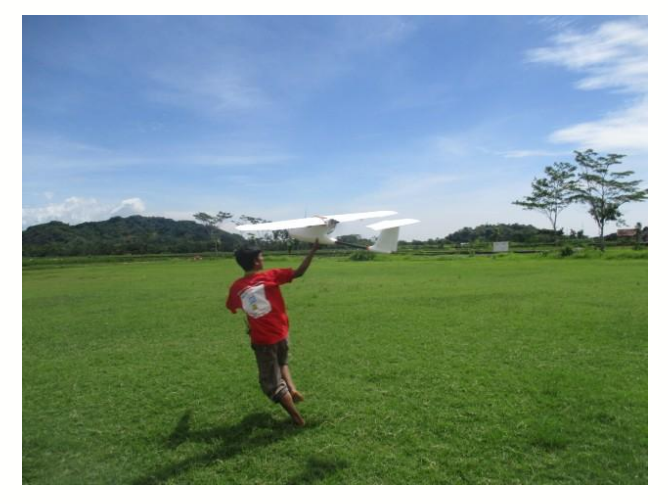

## Gambar 4. 6 Take Off Pesawat

Setelah itu, operator yang memegang *remote control* mengarahkan pesawat ke titik *waypoint* yang dituju, dan operator yang sebelumnya memegang pesawat, memantau pergerakan pesawat dari *display Mission Planner* (laptop/komputer).

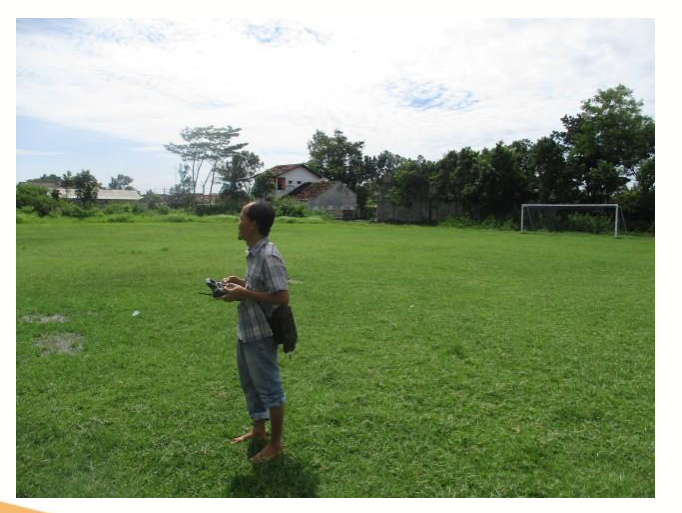

Gambar 4. 7 Operator (Pilot)

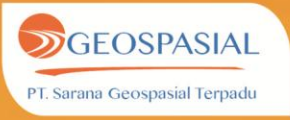

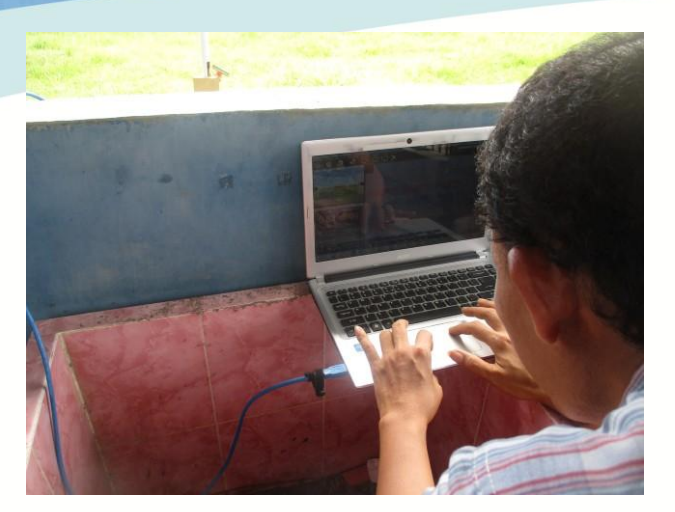

Gambar 4. 8 Pemantauan UAV dari Display Mission Planner

Setelah itu pesawat akan terbang sesuai dengan misi yang telah dibuat dalam *Mission Planner*. Jika misi telah selesai, pesawat akan berputar-putar di titik *home*, dan selanjutnya siap untuk *landing*.

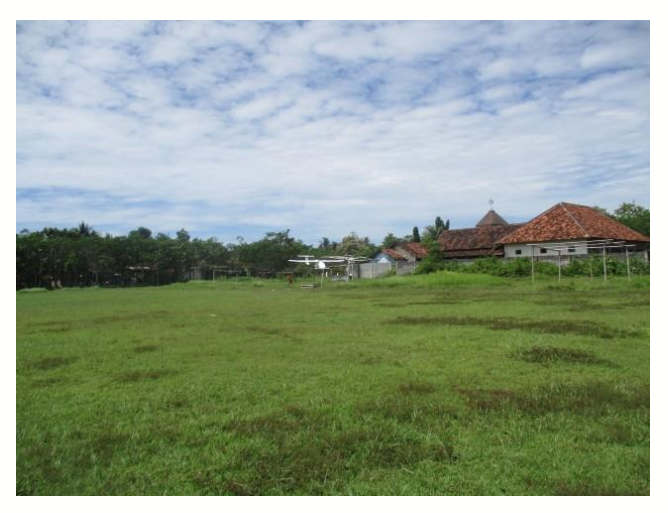

Gambar 4. 9 Proses Landing Pesawat

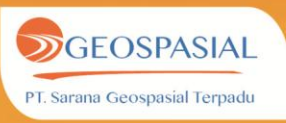